## การ Import ข้อมูลจาก ONE Search @ Silpakorn University (EBSCO Discovery Service หรือ EDS)

ONE Search Service หรือ EDS เป็นตัวกลางในการสืบค้นแหล่งข้อมูลจำนวนมากที่มีความ หลากหลาย EDS ช่วยสืบค้นเนื้อหาจากฐานข้อมูลฉบับเต็ม แคตตาล็อกห้องสมุด ด้วยแพลตฟอร์มการค้นหาที่ ได้รับการทำดัชนีไว้ล่วงหน้าแบบครบถ้วน ทำให้การตอบสนองต่อการสืบค้นของผู้ใช้เป็นไปอย่างรวดเร็ว สามารถสืบค้นข้อมูลจากฐานข้อมูลที่ สกอ. บอกรับให้หอสมุดมหาวิทยาลัยทั่วประเทศ ได้แก่

- ACM Digital Library เป็นฐานข้อมูลทางด้านคอมพิวเตอร์และเทคโนโลยีสารสนเทศ จาก สิ่งพิมพ์ต่อเนื่อง จดหมายข่าว และเอกสารในการประชุมวิชาการ ที่จัดทำโดย ACM (Association for Computing Machinery) ซึ่งเนื้อหาเอกสารประกอบด้วยข้อมูลที่สำคัญ เช่น รายการ บรรณานุกรม สาระสังเขป article reviews และบทความฉบับเต็ม ให้ข้อมูลตั้งแต่ปี 1985-ปัจจุบัน
- 2) IEEE/IET Electronic Library (IEL) เป็นฐานข้อมูลที่รวบรวมสารสนเทศจาก 2 แหล่งข้อมูล คือ The Institute of Electrical and Electronics Engineers (IEEE) และ The Institution of Engineering and Technology (IET) ซึ่งใน IEL ประกอบด้วยเอกสารมากกว่า 1.2 ล้านจากสิ่งพิมพ์ มากกว่า 12,000 ชื่อ
- Web of Science เป็นฐานข้อมูลบรรณานุกรมและสาระสังเขปพร้อมการอ้างอิงและอ้างถึง ที่ ครอบคลุมสาขาวิชาหลักทั้งวิทยาศาสตร์ สังคมศาสตร์ และ มนุษยศาสตร์ จากวารสารประมาณ 9,200 รายชื่อ ให้ข้อมูลตั้งแต่ปี 2001 – ปัจจุบัน
- 4) ProQuest Dissertation & Theses Global เป็นฐานข้อมูลที่รวบรวมวิทยานิพนธ์ระดับปริญญา โท และปริญญาเอก ฉบับเต็ม (Full-text) ของสถาบันการศึกษาที่ได้รับการรับรองจากประเทศ สหรัฐอเมริกา และแคนาดา รวมถึงบางสถาบันการศึกษาจากทวีปยุโรป ออสเตรเลีย เอเชีย และ แอฟริกา มากกว่า 1000 แห่ง ประกอบไปด้วยเอกสารฉบับเต็มของวิทยานิพนธ์ปริญญาเอกและ ปริญญาโทตั้งแต่ปี 1997 ถึงปัจจุบัน ไม่น้อยกว่า 1.1 ล้านรายการ และสาระสังเขปวิทยานิพนธ์ไม่ น้อยกว่า 2.4 ล้านรายการ
- 5) SpringerLink Journal เป็นฐานข้อมูลวารสารอิเล็กทรอนิกส์ วิทยาศาสตร์เทคโนโลยีและ วิทยาศาสตร์สุขภาพ ครอบคลุมวารสาร จำนวนเอกสารฉบับเต็ม 1,130 ชื่อ ข้อมูลปี 1997 – ปัจจุบัน
- American Chemical Society Journal (ACS) เป็นฐานข้อมูลที่รวบรวมบทความ และงานวิจัย จากวารสารทางด้านเคมีและวิทยาศาสตร์ที่เกี่ยวข้องโดยรวบรวมจากวารสารทั้งที่พิมพ์เป็นรูปเล่ม วารสารอิเล็กทรอนิกส์(Electronic Journals) ข้อมูลที่ได้จากการสืบค้นเป็นข้อมูลฉบับเต็ม(Full Text) และรูปภาพ (Image) ย้อนหลังตั้งแต่ปี 1996
- 7) Emerald Management (EM92) เป็นฐานข้อมูลครอบคลุมสาขาวิชาทางด้านการจัดการ ได้แก่ การเงินและการบัญชี บริหารธุรกิจ การจัดการและกลยุทธ์
- Academic Search Complete (ASC) ฐานข้อมูลสหสาขาวิชาที่มีขนาดใหญ่และดีที่สุด และ ครอบคลุมสาขาวิชาจำนวนมากที่สุดของโลกฐานข้อมูลหนึ่ง ประกอบด้วยจำนวนวารสารที่มีข้อมูล ฉบับเต็มมากกว่า 8,500ชื่อเรื่อง ย้อนหลังไปตั้งแต่ปีค.ศ1887 และครอบคลุมทุกสาขาวิชาการ ได้แก่ :

มานุษยวิทยา, ดาราศาสตร์, ชีววิทยา, เคมี, วิศวกรรมโยธา, วิศวกรรมศาสตร์, การศึกษาชาติพันธุ์& วัฒนธรรม, ภูมิศาสตร์, กฎหมาย, วัสดุศาสตร์, คณิตศาสตร์, ดนตรี, เภสัชศาสตร์, ฟิสิกส์, จิตวิทยา, ศาสนาและเทววิทยา, สัตวแพทยศาสตร์, สตรีศึกษา, สัตววิทยาและสาขาอื่น ๆ

- 9) EBSCO Discovery Service (EDS) Plus Full Text ครอบคลุมสหสาขาวิชา เช่น ศึกษาศาสตร์ ครุศาสตร์ ศิลปศาสตร์ นิเทศศาสตร์ วิทยาการจัดการ
- 10) Computer & Applied Sciences Complete (CASC) ครอบคลุมสาขาวิชาวิทยาศาสตร์ เทคโนโลยี วิศวกรรมศาสตร์คอมพิวเตอร์และเทคโนโลยีคอมพิวเตอร์ ช่วงปีของข้อมูล : ค.ศ. 1965 – ปัจจุบัน มีการเก็บรวบรวมข้อมูลความรู้ความ ความท้าทายทางวิศวกรรมแบบดั้งเดิมและงานวิจัยและ เป็นทรัพยากรเพื่องานวิจัยที่ส่งผลกระทบทางธุรกิจและสังคมของเทคโนโลยีใหม่ CASC มีดัชนีและ สาระสังเขปจากจำนวนวารสารมากกว่า 2,200 รายชื่อ นอกจากนี้ยังมีข้อมูลฉบับเต็มจากวารสาร มากกว่า 1,020 ชื่อเรื่อง ครอบคลุมสาขาวิชาวิศวกรรมศาสตร์, ทฤษฎีและระบบคอมพิวเตอร์, ระบบ เทคโนโลยีใหม่
- ScienceDirect เป็นฐานข้อมูลเอกสารฉบับเต็ม (Full-text) ของวารสารไม่น้อยกว่า 700 ชื่อเรื่อง ครอบคลุม 4 สาขาวิชา ได้แก่ Agricultural and Biological Sciences, Engineering, Immunology & Microbiology and Social Sciences สามารถดูข้อมูลย้อนหลังตั้งแต่ปี ค. ศ. 2010 – ปัจจุบัน

นอกจากนี้ยัง EDS สามารถสืบค้นจากแหล่ง

- OPAC มหาวิยาลัยศิลปากร (http://www.opac.lib.su.ac.th) เป็นทรัพยากรสารสนเทศของ สำนักหอสมุด สามารถสืบค้นหนังสือ วารสาร วิทยานิพนธ์ฉบับเต็ม วิดีทัศน์ แผนที่ และ e-book ที่ สำนักหอสมุดกลางจัดซื้อ
- 2) Gale Virtual Reference Library เว็บไซต์หนังสือ e-book ที่ทางหอสมุดสาขา วังท่าพระ บอกรับ ไว้ทั้งหมด 50 รายการ ใช้งานผ่านเครือข่ายอินเตอร์เน็ตของมหาวิทยาลัย สามารถใช้งานได้ไม่จำกัด จำนวนผู้ใช้ อ่านได้ในรูปแบบ Full Text และ PDF อ่านออกเสียงให้ฟังได้
- 3) JSTOR Arts & Sciences I Archive Collection ฐานข้อมูลวารสารฉบับย้อนหลังในสาขาวิชา สังคมศาสตร์ มนุษยศาสตร์และ วิทยาศาสตร์ เศรษฐศาสตร์ บริหารธุรกิจ ฯลฯ ให้ข้อมูลทาง บรรณานุกรมและเอกสารฉบับเต็มจากวารสารทางวิชาการมากกว่า 1,500 ชื่อ
- 4) DOAJ (DIRECTORY OF OPEN ACCESS) เป็นฐานข้อมูลฟรีที่เก็บรวบรวมรายการวารสารและ บทความ ครอบคลุมเกือบทุกสาขาวิชาจากหลากหลายสำนักพิมพ์
- 5) Thai Journals Online (ThaiJO) เป็นระบบฐานข้อมูลวารสารอิเล็กทรอนิกส์กลางของประเทศ ไทย เป็นแหล่งรวมวารสารวิชาการที่ผลิตในประเทศไทยทุกสาขาวิชา ทั้งสาขาวิทยาศาสตร์/ เทคโนโลยี และมนุษยศาสตร์และสังคมศาสตร์ ThaiJo
- Open Dissertations แหล่งค้นหาและดาวน์โหลดข้อมูลวิทยานิพนธ์กว่า 500,000 รายการ (www.opendissertations.org)
- 7) ฐานข้อมูลอื่น ๆ

## วิธีการนำข้อมูลจาก ONE Search Service หรือ EDS เข้า EndNote Library

- 1. เปิด Web Browser แล้วไปที่ http://www.lib.su.ac.th/
- 2. คลิกที่ ONE Search Service เพื่อทำการสอบคืนฐานข้อมูล

| 🖻 OPAC 🧿 Renew 🔍 One Search < PULINET Sharing                                    |   |
|----------------------------------------------------------------------------------|---|
| ค้นหาหนัวสือ / วารสาร / สื่อโสตฯ / e-Books / e-T<br>Keyword ▼ Sorted By: ▼ คำค้น | Q |
| ค้นหาบทความวารสาร<br>KEYWORD ▼                                                   | Q |

ภาพที่ 1

3. ใส่คำค้นที่ต้องการ เช่น ต้องการสืบค้น คำว่า "Architecture and technology" แล้วคลิกปุ่ม 🝳

| 🗐 OPAC    | ② Renew       | <b>Q</b> One Search    | PULINET Sharing                           |                                                                 |
|-----------|---------------|------------------------|-------------------------------------------|-----------------------------------------------------------------|
| +         | S             | earch EBSCO Disc       | overy Service: ALL<br>● Keyword © Title ( | <ul> <li>Architecture and technology</li> <li>Author</li> </ul> |
| • ขั้นตอน | การยืม E-Bool | < ด้วยเครื่อมมือสืบค้เ | u                                         |                                                                 |

ภาพที่ 2

4. จะปรากฏผลการสืบค้นดังภาพ

3

## การ Import ข้อมูลจาก ONE Search @ Silpakorn University

เพื่อจัดเก็บไว้ในโฟลเดอร์

(EBSCO Discovery Service หรือ EDS)

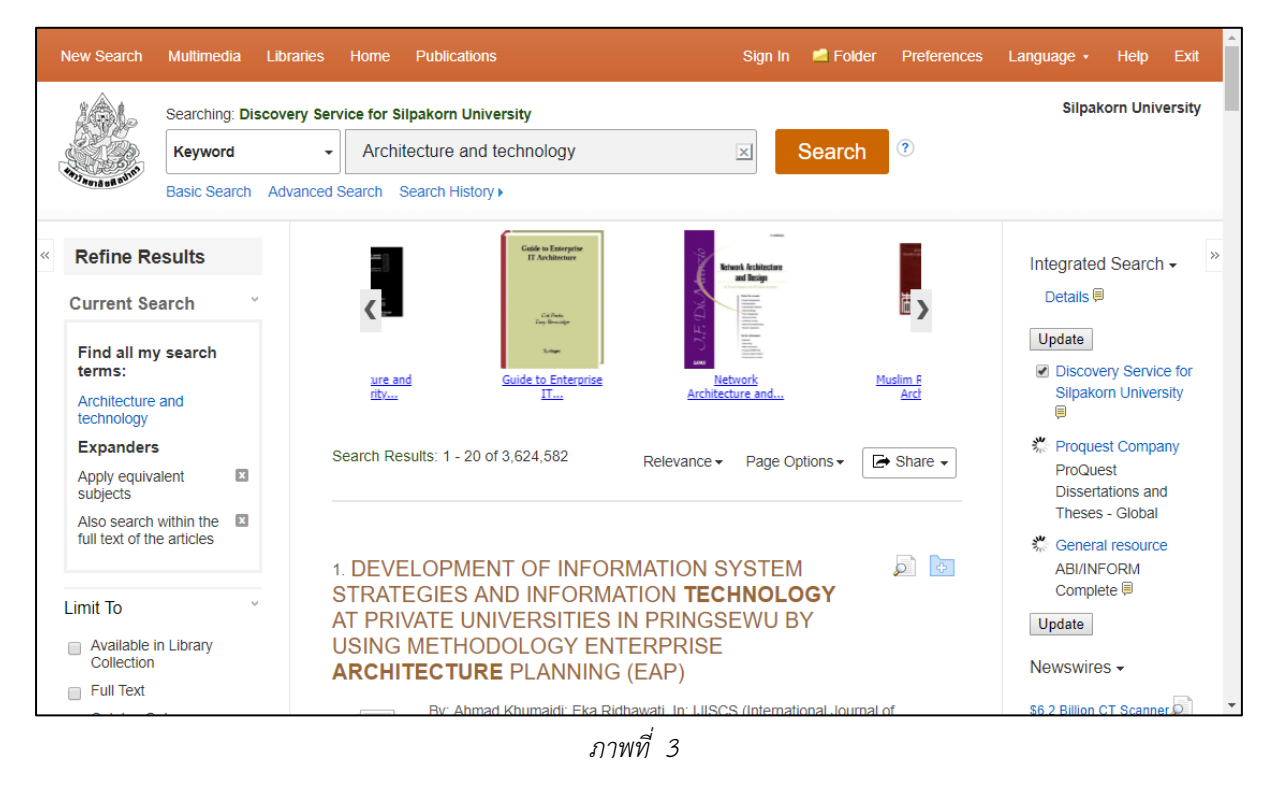

5. เลือกรายการที่ต้องการ ให้คลิกที่

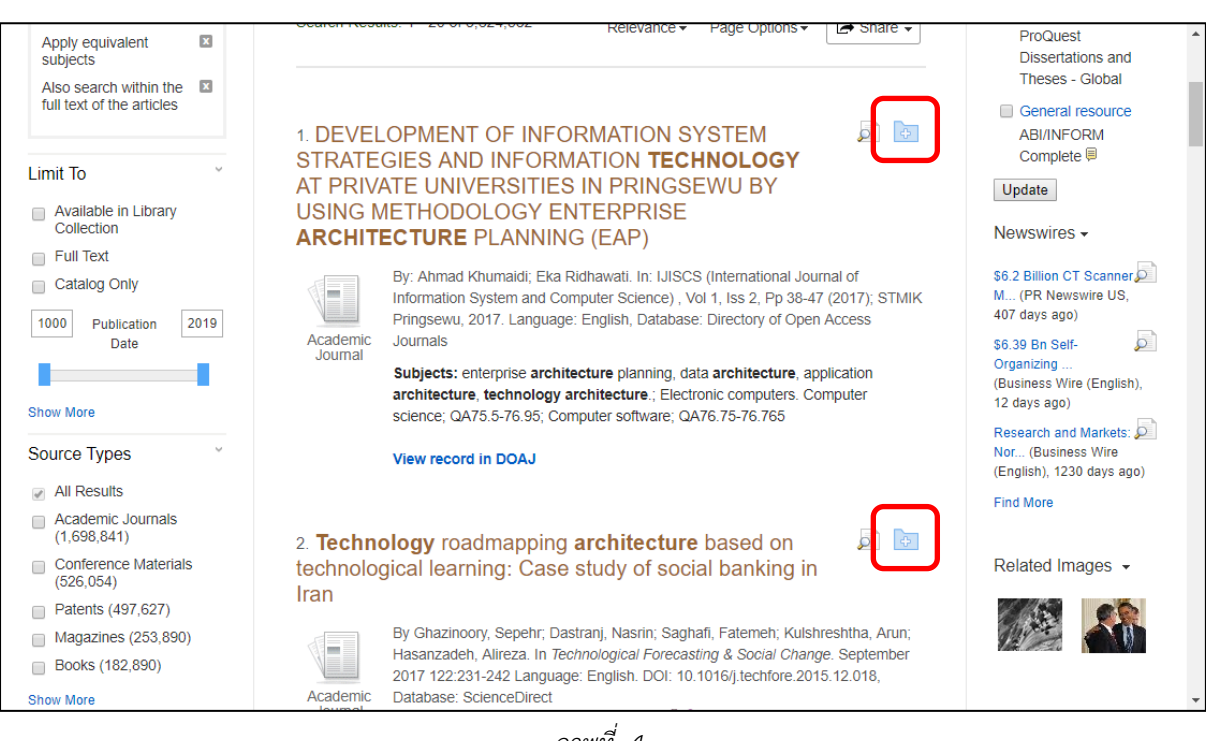

ภาพที่ 4

6. เมื่อต้องการนำเอกสารที่เลือกส่งเข้า EndNote ให้คลิกที่ <sup>🖶 Folder</sup> จะปรากฏหน้าจอดังภาพที่ 36

2

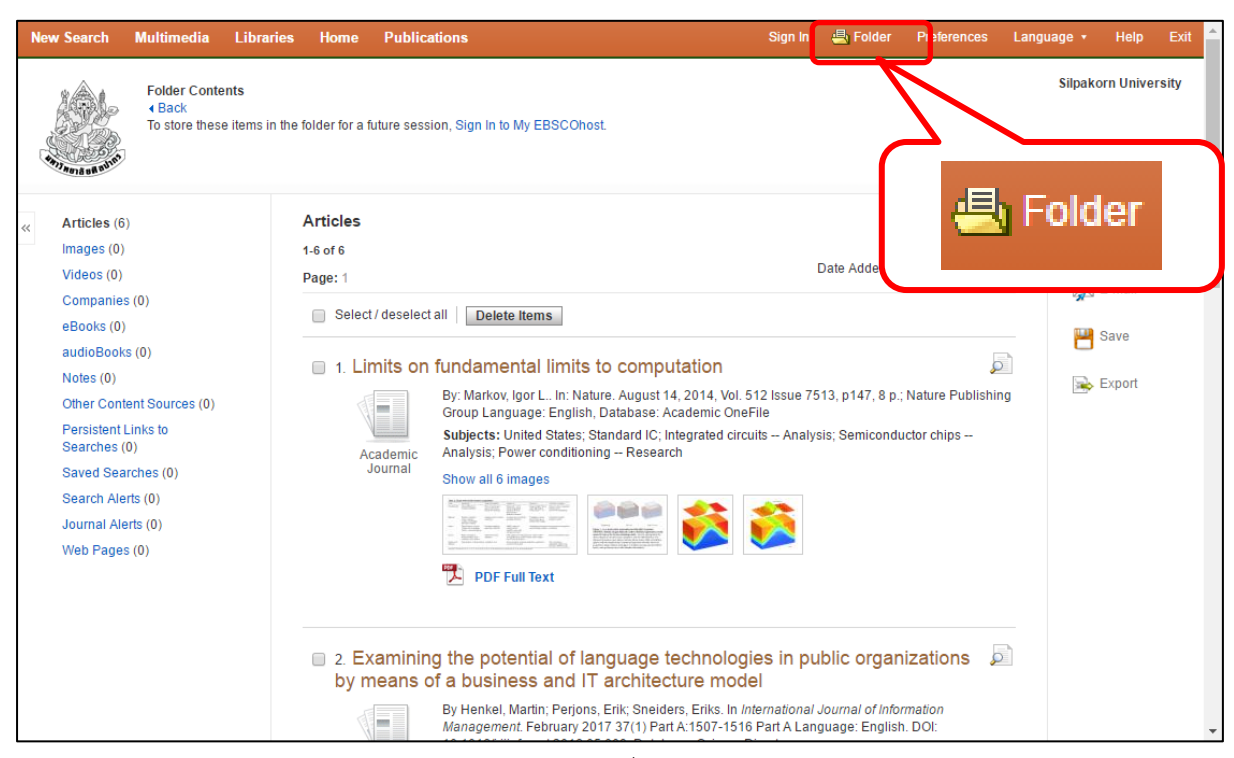

ภาพที่ 5

7. หลังจากนั้น คลิกที่ Export เพื่อนำข้อมูลเข้า EndNote

| N | ew Search Multimedia Libr                                                                       | raries Home Publica                         | ations Sign I                                                                                                    | n 🖶 Folder                                                  | Preferences                          | Language • | Help               | Exit    |
|---|-------------------------------------------------------------------------------------------------|---------------------------------------------|----------------------------------------------------------------------------------------------------|-------------------------------------------------------------|--------------------------------------|------------|--------------------|---------|
|   | Folder Contents<br>+ Back<br>To store these iter                                                | ns in the folder for a future               | e session, Sign In to My EBSCOhost.                                                                                                    |                                                             |                                      | Silpa      | korn Univ          | versity |
| ~ | Articles (5)<br>Images (0)                                                                      | Articles                                    |                                                                                                    | 3                                                           | 🔖 Exp                                | oort       | ) Print            | >>      |
|   | Videos (0)<br>Companies (0)<br>eBooks (0)                                                       | 1-5 of 5<br>Page: 1                         | ect all Delete Items                                                                                                    | Date Added                                                  | - Page Optio                         |            | ∦ E-mail<br>■ Save | _ ۲     |
|   | AUGIOBOOKS (0)<br>Notes (0)<br>Other Content Sources (0)<br>Persistent Links to<br>Searches (0) | 1. DEVELO<br>AND INFO<br>UNIVERS<br>ENTERPF | OPMENT OF INFORMATION SYS<br>ORMATION TECHNOLOGY AT P<br>SITIES IN PRINGSEWU BY USING<br>RISE ARCHITECTURE PLANNIN                                               | STEM STR<br>RIVATE<br>G METHOE<br>G (EAP)                   | ATEGIES<br>DOLOGY                    |            | ≩ Export           |         |
|   | Saved Searches (0)<br>Search Alerts (0)<br>Journal Alerts (0)<br>Web Pages (0)                  | Academic<br>Journal                         | By: Ahmad Khumaidi; Eka Ridhawati. In: IJISCS<br>Information System and Computer Science), Vo<br>STMIK Pringsewu, 2017. Language: English, Da<br>Access Journals | (International Jo<br>I 1, Iss 2, Pp 38-<br>tabase: Director | ournal of<br>47 (2017);<br>y of Open |            |                    |         |
|   |                                                                                                 |                                             | Subjects: enterprise architecture planning, data<br>architecture, technology architecture.; Electronic<br>science; QA75.5-76.95; Computer software; QA           | architecture, ap<br>computers. Con<br>76.75-76.765          | plication<br>nputer                  |            |                    |         |

ภาพที่ 6

8. หลังจากนั้น ให้เลือก เอ็กซ์พอร์ตโดยตรงในรูปแบบ RIS (เช่น CITAVI, EasyBib, EndNote,

ProCite, Reference Manager หรือ Zotero) เพื่อนำข้อมูลเข้า EndNote และกดปุ่ม

Save

## การ Import ข้อมูลจาก ONE Search @ Silpakorn University (EBSCO Discovery Service หรือ EDS)

| New Search Multimedia Libraries Home Publications  | Sign In 🖶 Folder Preferences Language + Help Exit |
|----------------------------------------------------|---------------------------------------------------|
| Export Manager <sup>®</sup>                        | Silpakorn University                              |
| Save E-mail                                        |                                                   |
| Number of items to be saved: 6                     |                                                   |
| Remove these items from folder after saving        |                                                   |
| Save Oirect Export in R<br>ProCite, Reference Mage | Save citations to a file formatted for:           |

ภาพที่ 7

9. หลังจากที่ได้ไฟล์ delivery.ris แล้ว เป็นการนำข้อมูลเข้า โดยเปิดโปรแกรม EndNote และไฟล์ library (นามสกุล enl) ที่ต้องการ แล้วไปที่เลือกเมนู File เลือก Import และ File หลังจากนั้น ปรากฏ หน้าต่าง Import File ให้เลือกไฟล์ที่ต้องการ และช่อง Import Option เลือก Reference Manager (RIS) แล้วกดปุ่ม Import หลังจากนั้นรายการทั้งหมดจะถูกนำเข้าไปใน EndNote Library

| Import File       |                         | ? ×    |
|-------------------|-------------------------|--------|
| Import File:      | delivery.ris            | Choose |
| Import Option:    | Reference Manager (RIS) | ~      |
| Duplicates:       | Import All              | ~      |
| Text Translation: | No Translation          | ~      |
|                   | Import                  | Cancel |

ภาพที่ 8